## MA2-L03-1-Circular-Overlay-manual

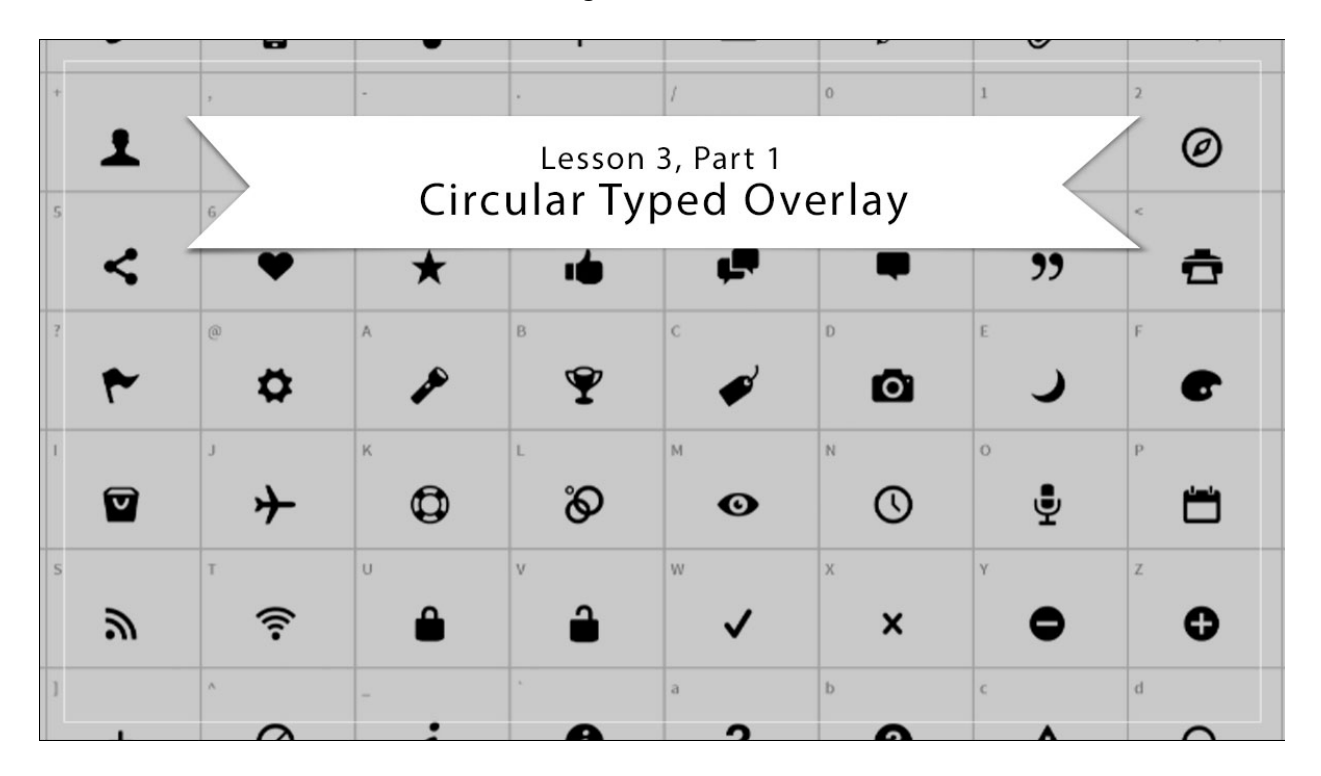

## Digital Scrapbooking Mastery, No. 2 Lesson 3, Part 1: Circular Typed Overlay Manual © 2019 Jen White

## **Download and Install Two Fonts**

• Go to <u>www.FontSquirrel.com</u> or use your favorite browser to search for Font Squirrel.

NOTE: You can use any font website you want, but for the purpose of this class, I have to use commercial use fonts and this is one of the many good sites to find them for free.

- In Find Fonts > Classifications, click on Dingbat.
- Click on Entypo by Daniel Bruce.
- To see all the characters of this font, click on Glyphs. I'm looking for a simple heart. I can see that the number 6 in this font represents a heart. I'll remember that for the next step. At the top, click on Download OTF.
- In Find Fonts > Classifications, click on Script. You may need to click on the X to remove Dingbat from the search
- On page two of the script fonts, click on **Satisfy by Sideshow**.
- At the top, click on Download TTF.

Note: You'll also need Myriad Pro. This font should be native to your computer, but if it's not, you can find it here: <u>https://www.cufonfonts.com/font/myriad-pro</u>. Click on Download Font for Desktop.

• Install the fonts to your computer as you would any other font.

Note: If you need help installing fonts, here's a helpful article: <u>https://www.fontsquirrel.com/help</u>